# 引き算アフィリ

## 独自ドメインを取得しよう

1 Copyright 株式会社アリウープ, All Rights Reserved.

## 目次

| ■独自ドメインを取得しよう  | . 3 |
|----------------|-----|
| ■管理ページへのログイン方法 | 16  |

## ■独自ドメインを取得しよう

それでは、独自ドメインを取得する方法について解説していきます。

独自ドメインを取得するためのサービスはいくつかありますが、 今回はお名前.comというサービスを利用します。

お名前.comは非常に使いやすく 初心者の方でもすぐに使いこなせるようになります。

それでは、さっそく独自ドメインを取得していきましょう。

#### 【1】

まず、下記のURLからお名前.com ヘアクセスしてください。

▼お名前.com http://www.onamae.com/

#### 【2】

お名前.com にトップページが表示されましたら、 「取得したいドメイン名」を入力し、「検索」ボタンをクリックします。

| 登録                      | セット割 (一括登録)             | → 新ドメイン | ● 移管(管理を移す)     | <ul> <li>更新(契約延長)</li> </ul>     | ❷ 初めての方へ |
|-------------------------|-------------------------|---------|-----------------|----------------------------------|----------|
| ( 脊繰                    | <b>紅續 1300</b> 万件計      |         | まずは、ドメインネ       | 名を検索してみよう!                       |          |
| com n                   | ot xvz 3                |         | tai-ppc         |                                  |          |
| .shop .biz .info .click | link .club .org .co .jp |         |                 |                                  | 検索       |
| 次回価格                    | 変更まで00日18時間599          | 计14秒44  | 日本語もOK! .com .r | iet .xyz .dick .biz .dub iio .jp |          |
| 20                      | )16年11月11日(金)19:00まで    |         |                 |                                  |          |

※ ドメイン名は好きなもので大丈夫です。お好きに決めてください。

## 【3】

安い「info」を取得することをオススメします。 「info」以外のドメインを解除するために

| ドメイン名の横に有る | 「ボタンをクリックします。 |
|------------|---------------|
|            |               |

| 検索したドメイン                  | NEW<br>.shop            | SALE<br>.com | SALE<br>.net   | SALE<br>.biz | SALE<br>.xyz      | SALE<br>.club | SALE<br>.site | SALE<br>.info | SALE<br>.click | SALE<br>.top                          | SALE<br>.org | 定器<br>.jp    | SALE<br>.co.jp | taippc.shop                                               | ×                          |  |
|---------------------------|-------------------------|--------------|----------------|--------------|-------------------|---------------|---------------|---------------|----------------|---------------------------------------|--------------|--------------|----------------|-----------------------------------------------------------|----------------------------|--|
| 価格(ローマ字)                  | 980円                    | 499円         | 699円           | 199円         | 30円               | 99円           | 99円           | 140円          | 199円           | 199円                                  | 799円         | 2,840円       | 3,780          | taippc.com                                                | ×                          |  |
| ai-ppc                    |                         |              |                |              |                   |               |               |               |                |                                       |              |              |                | taippc.net                                                | ×                          |  |
|                           | _                       |              |                |              |                   |               | _             | _             |                |                                       | _            | _            |                | taippc.xyz                                                | ×                          |  |
|                           |                         |              |                |              |                   |               |               |               |                |                                       | <u>検索</u>    | 詰果アイコ        | <u>ンについて</u>   | taippc.site                                               | ×                          |  |
|                           |                         |              |                |              |                   |               |               |               |                |                                       |              |              |                | taippc.club                                               | ×                          |  |
|                           |                         |              | 人雄15/囲ま        | ミでのご提        | ⊯と <del>さけて</del> | 酒きます。         |               |               |                |                                       |              |              | 20             | taippc.biz                                                | × 1                        |  |
|                           | 1寸/511円1台(0)/           |              | /(18K101E10    |              |                   |               |               |               |                |                                       |              |              |                |                                                           |                            |  |
| [.xyz / .info]            | 111,511単1800/           |              | //14/20120     |              |                   |               |               |               |                |                                       |              |              |                | tai-ppc.shop                                              | ×                          |  |
| [.xyz / .info]            | 10,00111111111111111111 |              | /(14X ± 011210 |              |                   |               |               |               |                |                                       |              |              |                | tai-ppc.shop<br>tai-ppc.com                               | ×                          |  |
| [.xyz / .info]            |                         |              | X1423123       |              |                   |               |               |               |                |                                       |              |              |                | tai-ppc.shop<br>tai-ppc.com<br>tai-ppc.net                | ××××                       |  |
| 他の文字列で検                   | 素する                     | _0, 0        | V1423120       |              |                   |               |               |               |                |                                       |              |              |                | tai-ppc.shop<br>tai-ppc.com<br>tai-ppc.net<br>tai-ppc.xyz | ×<br>×<br>×                |  |
| 他の文字列で移           検索する文字列 | <b>索する</b><br>を入力して     | こください        | /              |              |                   |               |               |               |                | <ul> <li>同じド</li> <li>)他のド</li> </ul> | メインで<br>メインを | 検索する<br>選択する |                | tai-ppc.shop<br>tai-ppc.com<br>tai-ppc.net<br>tai-ppc.xyz | X<br>X<br>X<br>X<br>選択を削除] |  |

- ※↑お名前.com は画面構成が頻繁に変わりますので、 最初から何も選択されていない場合もあります。
- ※info 以外のドメインを取得しようと考えている人は、 次のページにある注意事項をお読みください。
- ※この画面に「info」が表示されない場合は、2ページ先 <一覧に info が存在しない場合の対処法> をご覧ください。

## <info 以外を取得しようとしている人への注意事項>

「info」は、あくまでもオススメしているだけであって、 必ず「info」を取得しなければならないわけではありません。

好みによって「biz」「net」「com」「jp」などを取得しても良いのですし、 あくまでも価格が違うというだけですから、 「info」以外の場合は特にオススメというものはありません。

ただし!

あまりにもマイナーなドメイン(例:funドメインなど)については、 ヤフーへの出稿時に対応していないことがあります。

そうなりますと、結果的に出稿できず、 取得し直すことになってしまいますから、 しっかり確認してから取得してください。

また、価格の安さに魅力を感じて マイナーなものを取得した場合・・・、

例えば、取得時が激安だったとしても、
 2年目以降が割高になるケースが多々あります。
 (例:取得時10円 → 2年目以降の更新が年額1万円など)

このような懸念点もありますので、

良く分からない方は、

オススメ通り素直に「info」を取得してください。

## <一覧に info が存在しない場合の対処法>

お名前.com のトップページにおいて、

「その他のドメインを検索」をクリックしましょう。

| ドメイン版るなら<br>お名前.CO<br>https://www.onama |        | 登録実績1,900万件突行<br>国内シェアNo.1※の | <sup>破!</sup><br>Dドメイン登録サービス |           |         | <u> </u>            |
|-----------------------------------------|--------|------------------------------|------------------------------|-----------|---------|---------------------|
| ドメイン                                    |        | 優良中古ドメイン                     | レンタルサーバー                     | オプションサービス | パートナー制度 | ヘルプサポート             |
| ۴.                                      | メインは   | は誰でも早い                       | 者勝ちです。今                      | すぐドメイン    | 登録!     |                     |
| Д                                       | 得希望のド  | メイン名を入力。                     |                              |           |         | 検索                  |
| 複数                                      | 僉索 ≫   |                              |                              |           |         |                     |
| 新規                                      | ドメインの登 | 登録料金 最安值1円                   | <b> ~</b>                    |           | その      | 他の <u>ドメインを検索</u> > |

次の画面で、希望のドメインを検索します。

| まずは、ドメイン名を検索。 | taippc222 | 検索 |
|---------------|-----------|----|
|               |           |    |

「 > 」で進んでいくことで、「info」が表示される可能性があります。

| 1.ご希望のドメインに | チェック   | を入れて  | ください | (複数選抜  | 尺可)   |                |           |        |       |        |        | 吉果アイコン   | ッについて |
|-------------|--------|-------|------|--------|-------|----------------|-----------|--------|-------|--------|--------|----------|-------|
|             | SALE   | SALE  | SALE | SALE   | SALE  | SALE           | SALE      |        | SALE  |        | SALE   |          |       |
| 検索したドメイン    | .world | .info | .me  | .cloud | .asia | .bio           | .email    | .green | .life | .netw… | .orga… | .recipes | .run  |
| 価格(ローマ字)    | 199円   | 299円  | 350円 | 399円   | 499円  | 499 <b>F</b> J | 499円      | 499円   | 499円  | 499円   | 499円   | 499円     | 499円  |
| taippc222   |        |       |      |        |       |                |           |        |       |        |        |          |       |
|             |        |       |      |        | < 2   | 2 / 35 (       | $\supset$ |        |       |        |        |          |       |

ただし、お名前.com の画面構成は頻繁に変わりますから、 この方法でも表示されない場合があります。

その際には、俯瞰して良く画面を見て判断するか、 「info」以外のドメインにしましょう。

アフィリエイト Lab の会員さんは、 チャットワークグループでご相談いただいても大丈夫です。

## 【4】

「〇〇〇. info」だけが選択されていることを確認し、 「料金確認へ進む」をクリックします。

| SALE 11/11(金) | ) 19:00ま     | での期間         | 限定で【         | (.com) t     | ) <sup>(**</sup> 499円) |               |               |               |                |              |              |        | ページ:1/3        |             |
|---------------|--------------|--------------|--------------|--------------|------------------------|---------------|---------------|---------------|----------------|--------------|--------------|--------|----------------|-------------|
| 検索したドメイン      | NEW<br>.shop | SALE<br>.com | SALE<br>.net | SALE<br>.biz | SALE<br>.xyz           | SALE<br>.club | SALE<br>.site | SALE<br>.info | SALE<br>.click | SALE<br>.top | SALE<br>.org | .jp    | SALE<br>.co.jp | 選択されたドメイン   |
| 価格(ローマ字)      | 980円         | 499円         | 699円         | 199円         | 30円                    | 99円           | 99円           | 140円          | 199円           | 199円         | 799円         | 2,840円 | 3,780          | [すべての選択を削除] |
| taippc        |              |              |              |              |                        |               |               |               |                |              | •            | a#740  |                | 料金確認へ進む >   |

※解除しないまま進めると、

「net」「com」「jp」など全て取得することになってしまいます。

## 【5】

すでに取得したいドメインが登録済みの場合 「他のドメイン名を検索する」欄に違うドメインを入力し、 「検索」ボタンをクリックします。

| の文字列で検索する        |               |
|------------------|---------------|
| 絵表すス文字列を入力してください | ● 同じドメインで検索する |
|                  | ○ 他のドメインを選択する |
|                  | 検索            |

## [6]

ドメインの取得期間を選択します。(とりあえず1年間で0Kです。)

| 商品名           | 登録年数(プラン/オプションなど                       | 金額(税抜) |
|---------------|----------------------------------------|--------|
| taippc.info   | .info 1年登録<br>Whois情報公開代行(新規登録と同時なら無料) | 140円   |
| 合計金額(オプション含む) |                                        | 140円   |

## 【7】

「初めてご利用の方」にチェックを入れて、 メールアドレスと任意のパスワードを入力し、「次へ」をクリックします。 ※ここで設定したパスワードは後ほどログインに必要です

| ● 初めてご利用の方        |
|-------------------|
| メールアドレス           |
| taiki05260621@gma |
| パスワード             |
| •••••             |
| ○ お名前IDをお持ちの方     |
| 次合 >              |

### [8]

#### すると、このようなページが表示されます。

| 種別必須       | ◉ 個人 ◯ 法人               |                      |
|------------|-------------------------|----------------------|
| お名前 必須     | お名前 🖪 太郎                | Onamae Taro          |
| ■ 必須       | Japan                   | ×                    |
| 郵便番号 必須    | 123 - 4567              | 診偵番号から住所を入力          |
| 都道府県 必須    | 北海道                     |                      |
| 市区必須       | 波谷区                     | Shibuya-ku           |
| 町村 必須      | 桜ケ丘町                    | Sakuragaokacho       |
| 番地 必須      | 26-1                    | 26-1                 |
| 建物名        | セルリアンタワー 11F            | Cerulean Tower, 11F  |
| 電話番号 必須    | 03-1234-5678            |                      |
| メールアドレス 必須 | taiki05260621@gmail.com | example@gmo.jp (再入力) |

## [9]

## 「会員情報」を全て入力し、「次へ進む」をクリックします。

| 種類的調      | ◎ 催入 ○ 法入               |                         |
|-----------|-------------------------|-------------------------|
| お名前 💋     | 井口 田 大輝                 | Iguti Takiki            |
| 13 doin   | Japan                   |                         |
| 郵便間号 📷    | 335 - 0015              | 影響醫局から他所を入力             |
| 都道府里 [20] | 埼玉県 ・                   |                         |
| 市区 2011   | 戶田市                     | Todasitodas             |
| 町村 🛃      | 川降                      | Kawagisi                |
| 単地 🛃      | 3-3-16                  | 26-1                    |
| 建物名       | セルリア>タワー 11F            | Cerulean Tower. 11F     |
| 電話群号 200  | 0482995692              |                         |
| メールアドレス 📷 | taiki05260621@gmail.com | taiki05260621@gmail.com |

9 Copyright 株式会社アリウープ, All Rights Reserved.

## 【10】

## お支払方法を選択します。

|              | クレジットカート                                                                                                    | 2                                                                      |                    | お申込み内容                                           |                                                                                                    |
|--------------|----------------------------------------------------------------------------------------------------|------------------------------------------------------------------------|--------------------|--------------------------------------------------|----------------------------------------------------------------------------------------------------|
|              | カード番号                                                                                                    |                                                                        | ••••]              |                                                  | ドメイン                                                                                                    |
|              | カード名義人                                                                                                    | TARO ONAMAE                                                            |                    |                                                  |                                                                                                    |
|              | 有効期限                                                                                                    | 1 * - 2019 *                                                           |                    |                                                  | .info 1年登録<br>14(                                                                                                    |
|              | セキュリティコード                                                                                                    | 000                                                                    | 1                  |                                                  |                                                                                                    |
|              | <ul> <li>請求書及び領収書は発行し</li> <li>「クレジットカード」である</li> </ul>                                                                                          | しておりません。お名前.com会員様にお送りす<br>お申込みいただいた場合、更新忘れを防止するB                      | るご請求及び領<br>自動更新が設定 | 駅のメールをもって代えさせていただきます。<br>されています。手動での更新をご希望の場合は、  |                                                                                                    |
|              | <ul> <li>請求書及び領収書は発行し</li> <li>「クレジットカード」です<br/>お申込み完了後にドメイン</li> </ul>                                                                          | しておりません。お名前.com会員様にお送りす<br>お申込みいただいた場合、更新忘れを防止するB<br>ンNaviより設定変更が可能です。 | るご請求及び間<br>自動更新が設定 | 駅のメールをもって代えさせていただきます。<br>されています。手動での更新をご希望の場合は、  |                                                                                                    |
| 0            | <ul> <li>・請求書及び領収書は発行</li> <li>・「クレジットカード」では<br/>お申込み完了後にドメイン</li> <li>コンビニ</li> </ul>                                                           | しておりません。お名前.com会具様にお送りす<br>お申込みいただいた場合、更新忘れを防止する!<br>>Naviより設定変更が可能です。 | るご請求及び領<br>自動更新が設定 | 頼のメールをもって代えさせていただきます。<br>されています。手動での更新をご希望の場合は、  | ホームページ・メールをご<br>利用になりますか?                                                                                                    |
| 0            | <ul> <li>請求書及び額収割は発行</li> <li>「クレジットカード」で<br/>お申込み完了後にドメイ:</li> </ul>                                                                            | しておりません。お名前、com会具様にお送りす<br>6年込みいたといち場合、更新忘れを防止するE<br>2Maviより設定変更が可能です。 | るご請求及び省自動更新が設定     | 親のメールをもって代えさせていただきます。<br>されています。手動での更新をご希望の場合は、  | ホームページ・メールをで<br>利用になりますか?<br>ホームページ・メールのご利<br>にはレンタルサーバーのご知<br>が必要です。ビキロの場合に                                                      |
| 0            | <ul> <li>・ 請求書及び領収書は発行</li> <li>・ 「クレジットカード」で、</li> <li>お申込み完了後にドメイ</li> <li>コンビニ</li> <li>銀行振込</li> </ul>                                       | しておりません。お名前にcom会具様にお送りす<br>6申込みいただいた場合、更新忘れを防止する<br>1 Naviより設定変更が可能です。 | るご請求及び制            | 頼のメールをもって代えさせていただきます。<br>されています。手動での更新をご希望の場合は、  | ホームページ・メールをで<br>利用になりますか?<br>ホームページ・メールのご利用<br>にはレンタルサーバーのご報<br>が必要です。お忘れの場合は、<br>以下のいずれかをお選びくたる<br>い。                            |
| 0            | <ul> <li>: 講家書及び観収書は発行(<br/>・「クレジットカード」で、<br/>お申込み完了後にドメイ!</li> <li>コンビニ</li> <li>銀行振込</li> </ul>                                                | しておりません。お名前.com会具様にお送りす<br>時改みいただいな場合、更新忘れを防止する<br>PNAviより設定変更が可能です。   | るご請求及び留動更新が設定      | 和Rのメールをもって代えさせていただきます。<br>されています。手動での要断をご希望の場合は、 | ホームページ・メールをで<br>利用になりますか?<br>ホームページ・メールのご利用<br>にはレンタルサーバーのご取<br>が必要です。お忘れの場合は、<br>以下のいずれかをお選びくたて<br>い。<br>レンタルサーバー<br>ドメインが1日に!   |
| 〇<br>〇<br>利用 | <ul> <li>         ・ 請求書及び領収書は発行         ・ 「クレジットカード」で         ・ 」         ・ 」         ・ フレジットカード」で         ・ ・         ・ ・         ・ ・</li></ul> | しておりません。お名前にcom会具様にお送りす<br>6申込みいたとした場合、更新忘れを防止するE<br>2Maviより設定変更が可能です。 | るご請求及び省動更新が設定      | 和凤のメールをもって代えさせていただきます。<br>されています。手動での更新をご希望の場合は、 | ホームページ・メールをで<br>利用になります?<br>ホームページ・メールのご判断<br>が必要です。お忘れの場合は、<br>以下のいずれかをお選びくたさい。<br>したクリレサーバー<br>ドメインがい門に!<br>月額最大2ヶ月無料1<br>経過成にす |

お支払い方法は、

「クレジットカード」「コンビニ」「銀行振込」があります。

#### <クレジットカードの場合>

「カード番号」「カード名義人」「有効期限」「セキュリティコード」 を、それぞれ入力します。

| カード番号                 |             |   |                |
|-----------------------|-------------|---|----------------|
| カー <mark>ド</mark> 名義人 | TARO ONAMAE |   |                |
| 有効期限                  | 1 - 2019 -  |   |                |
| セキュリティコード             | 000         | ] | ●セキュリティコードについて |

#### <コンビニ払いの場合>

「セブンイレブン」「ファミリーマート」「ローソン」「セイコーマート」の中からお好きな店舗を選んでください。

※コンビニ払いの場合は店舗で入金確認後にドメイン登録が完了します。 ※お支払手数料150円(税抜)が発生します。

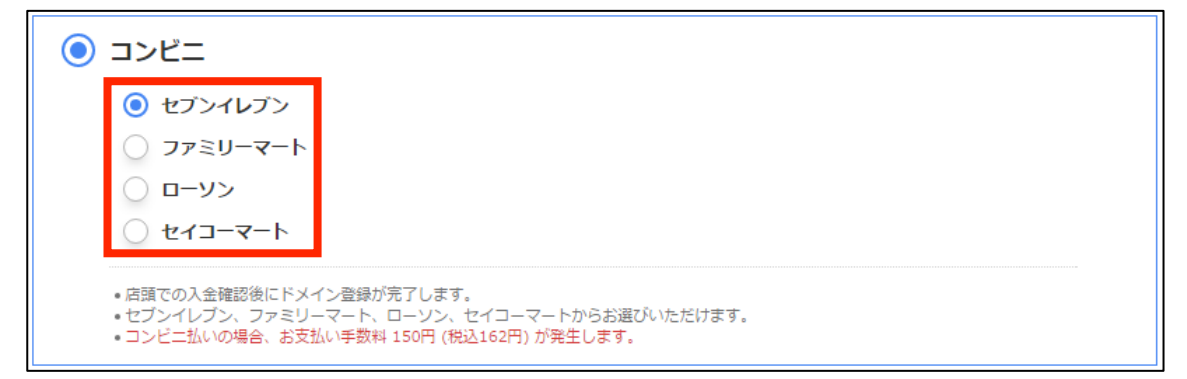

## <銀行振込の場合> ※口座への着金確認後にドメイン登録が完了します。 ※銀行振込手数料が発生します。

💿 銀行振込

ご案内口座での入金確認後にドメイン登録が完了します。
 請求書発行をご希望のお客様は銀行振込をご選択ください。
 銀行振込手数料はお客様のご負担でお願いいたします。

## [11]

お支払方法を選択したら、「申込む」をクリックします。

| 申込む >                          |
|--------------------------------|
| お申込み内容                         |
| ■ ドメイン<br>へ 全1件                |
| tai-ppc.info                   |
| .info 1年登録<br>140円<br>(税込151円) |
| 合計(税込) 151円                    |
|                                |

## 【12】

お申込み中になります。

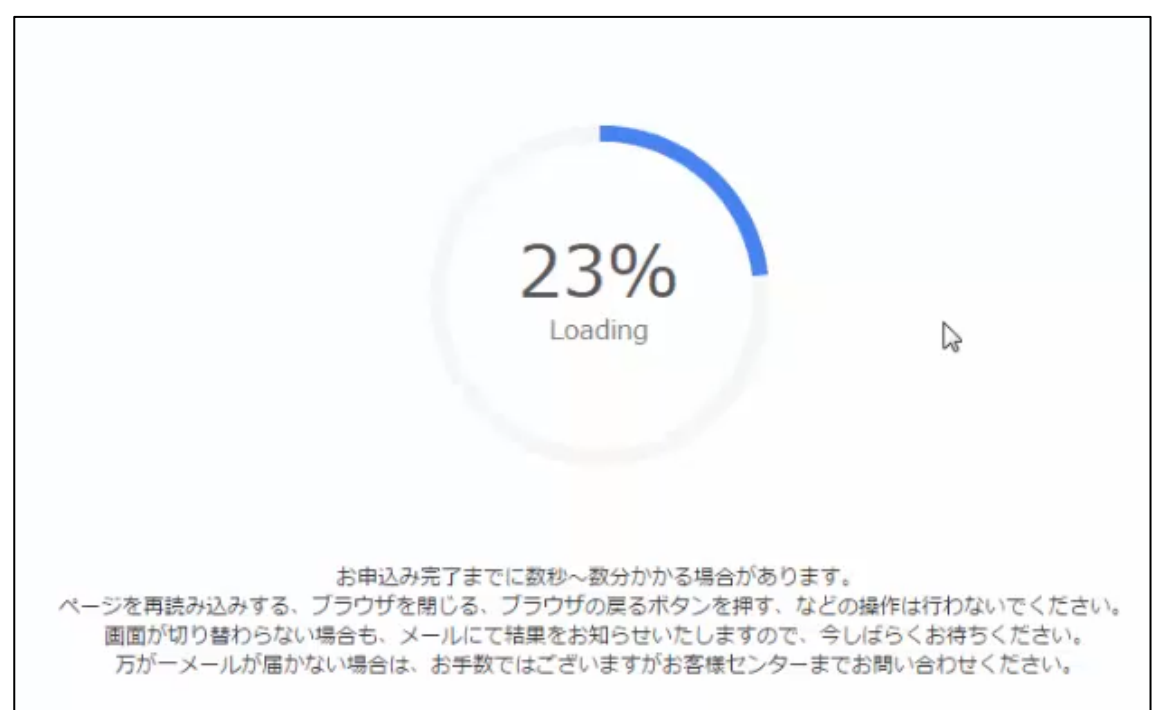

12 Copyright 株式会社アリウープ, All Rights Reserved.

## 【13】

このような画面が表示されれば正常に登録が完了です。

| Sm.com                    | ✔ 情報の入力 > ✔ お支払いの運択 > 3 完了                                                 | (入力 ) ✔ お交払いの通択 ) 3 完了 2 お名                                    |                 |  |
|---------------------------|----------------------------------------------------------------------------|----------------------------------------------------------------|-----------------|--|
|                           | <ul> <li>お申込みを</li> <li>以下内容を</li> <li>お申込み内容は、ご登録メー<br/>ドメインの設</li> </ul> | ・受け付けました。<br>ご確認ください。<br>ルアドレス宛にも送信しています。<br>ををする方は <u>こちら</u> |                 |  |
|                           | (i) 重要!ドメイン                                                                | ン情報認証について >                                                    |                 |  |
| 申込み内容                     |                                                                            |                                                                |                 |  |
| ドメイン登録                    | へ 詳細を表示                                                                    | 1件                                                             | 合計140円 (税込151円) |  |
|                           | taippc.info                                                                |                                                                | ✔ 受付完了          |  |
|                           | .info 1年登録                                                                 |                                                                | 140円 (税込151円)   |  |
|                           | ドメイン自動更新設定済み                                                               |                                                                |                 |  |
| お支払い(クレジット                | カード決済)                                                                     |                                                                |                 |  |
| ✓ご指定のクレジット<br>別途請求明細メールをお | カード決済が完了しました。<br>6送りしましたので、ご確認ください。                                        |                                                                |                 |  |
| メールマガジンの確認                | ご登録いただいたメールアドレスに、お名前.comより<br>お受け取りを希望されないお客様は <u>こちら</u> をご参照く            | )ドメインニュース等の各種ご案内をさせていた/<br>ださい。                                | ときます。           |  |

## [14]

次に登録したメールアドレスを確認してみましょう。

受信ボックスを確認すると、

お名前. com から「[お名前. com] ドメイン登録 完了通知」という メールが届いていますのでこちらをクリックしてください。

|                      | <b>≟</b> ソーシャル          | プロモーション +                                  |
|----------------------|-------------------------|--------------------------------------------|
| □ ☆ "お名前.com"        | [お名前.com]ドメイン登録完了通知 ta  | aiki-ppc.info - ーお名前.com by GMO            |
| □ ☆ "お名前.com"        | [お名前.com]ドメイン登録料金ご請求    |                                            |
| Verification-noreply | 【重要】[お名前.com] ドメイン 情報認識 | <b>のお願い</b> GMO INTERNE                    |
| □ ☆ "お名前.com"        | [お名前.com]ドメイン自動更新設定完    | <b>了 taiki-ppc.info</b> - ——お名前.com by GMC |

## 【15】

メール内に「ドメイン名」「お名前 ID (会員 ID)」が記載されています。 ※会員 ID はログインする際に使用します。

| ドメイン名: <u>taiki-ppc.info</u>                                     |   |
|------------------------------------------------------------------|---|
|                                                                  |   |
| 上記ドメイン名のドメイン登録が完了した事をお知らせいたします。<br>以下の詳細をご確認ください。                | • |
|                                                                  |   |
| [お名前ID]<br>会員ID::7684194<br>[オプション情報]<br>Whois情報公開代行:無<br>自動更新:有 |   |

## ■管理ページへのログイン方法

次に管理ページへのログイン方法について解説します。

#### [16]

まず、下記のURLから「お名前.com」へアクセスしてください。

## ▼お名前.com

http://www.onamae.com/

#### 【17】

サイト右上にある「ドメイン Navi ログイン」リンクをクリックします。

| ドメイン取るはら<br>お名前.com<br>http://www.onamae.com |                | 登録実結1200万件。国 | -ĽZ       |           | ドメインNavi ログイン |          |
|----------------------------------------------|----------------|--------------|-----------|-----------|---------------|----------|
| ドメイン                                         | プレミアムドメイン      | レンタルサーバー     | オプションサービス | パートナー制度   | CMギャラリー       | ヘルプサポート  |
| 登録                                           | ● セット割 (一指     | 5登録) 📀 新ドメ   | イン 🛛 💿 移管 | (管理を移す) 🤇 | • 更新(契約延長)    | ❷ 初めての方へ |
|                                              | 1.1. мі 19ЛЛ-т | * M. #1 A. 1 | まずは、      | ドメイン名を    | 検索してみよう!      |          |

#### 【18】

#### ログインページが表示されます。

- 「お名前ID」を入力します。(【14】参照)
- 2 「パスワード」を入力します。
- ③ 「ログイン」ボタンをクリックします。

| ドメインNavi ログイン                                   |  |
|-------------------------------------------------|--|
|                                                 |  |
| お名前口(会員) 7684194 …                              |  |
| /tz-12                                          |  |
| 3 ログイン シ                                        |  |
| ・お名前IDを忘れた方は <u>ごちら</u> ・パスワードを忘れた方は <u>ごちら</u> |  |

## 【19】

これでログイン完了です。

先ほど取得したログイン名がこのように表示されていると思います。

| ○ ドメイン一覧                                                                                                    |                     |      |     |      |      |      |  |  |
|----------------------------------------------------------------------------------------------------|---------------------|------|-----|------|------|------|--|--|
| 【重要】契約更新について<br>更新手続きを忘れて失効してしまったドメインが再取得専門業者に取得・流用され、それまでのブランドイメージや信頼が毀損するトラブルが急増していま<br>す。<br>ドメインを一度失効してしまうと、取り戻すことは極めて困難です。 今一度その財産価値をご確認のうえ、 <mark>契約更新手続き</mark> をお早めにお申込みください。 |                     |      |     |      |      |      |  |  |
| ドメイン名 ▼ 更新期限日 ▲ 契約更新 自動更新 サーバー申込み Whois情報 ネームサーバー                                                                                                    |                     |      |     |      |      |      |  |  |
| taiki-ppc.info                                                                                                    | 2017/07/26 (残 365日) | 更新する | 設定中 | 申し込む | 申し込む | 変更する |  |  |

以上で独自ドメインの取得方法についての解説は終了です。 お疲れ様でした。